# <u>Astra 1x1 DMX 通信モジュール</u> <u>取扱説明書</u>

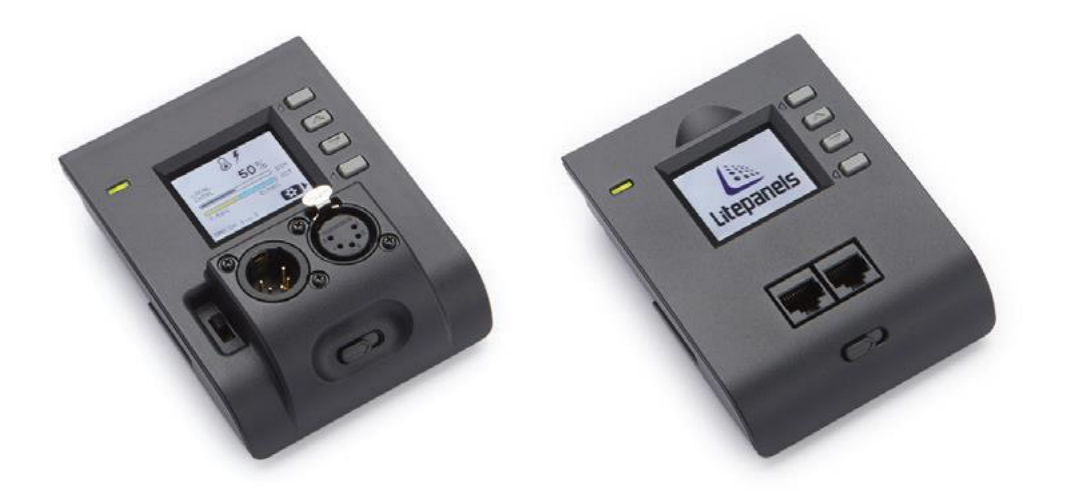

製品コード:900-3502 900-3501

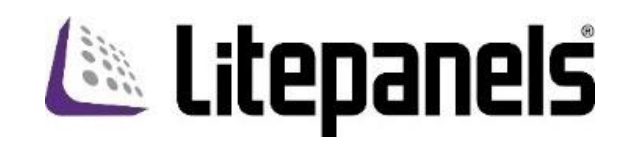

このたびは Litepanels Astra 1x1 DMX 通信モジュールをお買い上げいただき、誠にありがとうございます。 製品のご使用前にこの取扱説明書をご一読いただき、製品を正しくお使いください。また、本書は必要な時に いつでも参照できるよう、大切に保管してください。

<u>安全上のご注意:</u>

- お手入れの際は乾いた布で拭いてください。
- モジュール取付の際は手順に従い確実に取り付けてください。
- 本製品は Litepanels Astra ファミリー製品にのみ使用可能です。
- ストーブやヒーター等、熱を発する機器の近くに設置しないでください。
- 発火や感電の恐れがあるため、雨や液体に触れないようにしてください。
- 以下のような場合は、販売店に点検をご依頼ください。
  - ▶ LCD ディスプレイが割れた、画面が不鮮明で表示が読めない場合
  - ▶ 雨や液体に触れた、機器内に液体をこぼした場合
  - ▶ 落下させた、または筐体が破損した場合
  - ▶ 正常に作動しない場合

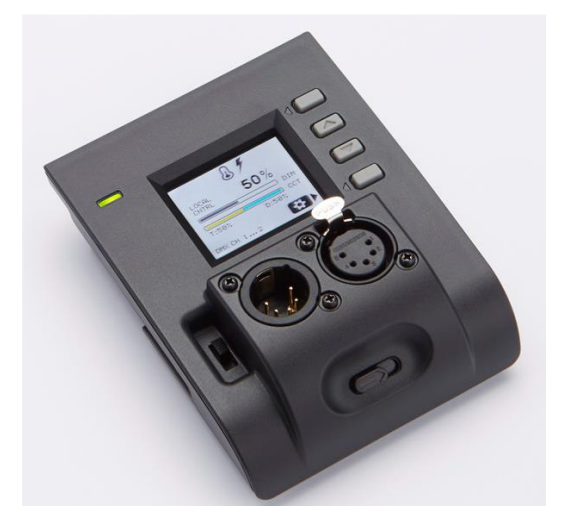

DMX 通信モジュール(XLR 5 ピン) 製品コード: 900-3502

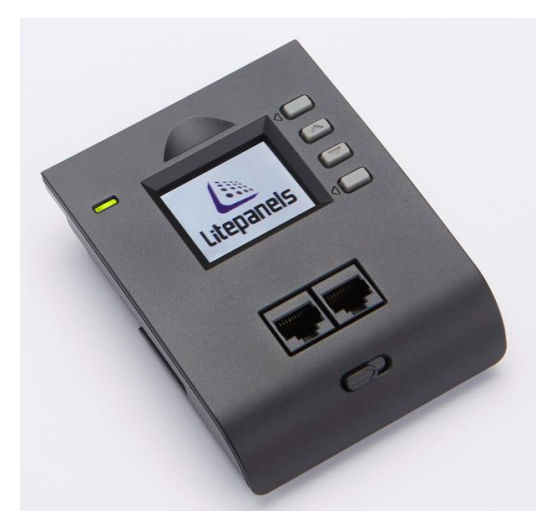

DMX 通信モジュール(RJ-45) 製品コード:900-3501

<u> 設置方法 :</u>

取付け:Astra 灯体の背面カバーを取り外してください。カバー上部2つのツメを押すことにより手前に 外すことができます。DMX モジュールを下から差し込み、カチンと音が鳴るまでスライドさせ てください。接続すると Litepanels ロゴが表示され、モジュールが起動を開始します。起動完 了後、ホーム画面が表示されます。

取外し:モジュール下部のツマミを右へ動かした状態で、モジュールを下へスライドさせ取り外します。

※背面カバー内部右側にはファンスイッチがあり(Astra E および EP は無し)、スイッチ位置を上にする とファン設定が ON(AUTO)、下に設定すると OFF となります。通信モジュールを接続するとファンスイ ッチによる設定は一時的に無効となり、DMX モジュールのファン設定が反映されます(4 ページ ファン 設定の項参照)。DMX モジュールを取り外すとファンスイッチの設定は再び有効となります。

## <u>画面および操作ボタン:</u>

(図は DMX 通信モジュール RJ45 端子のものです)

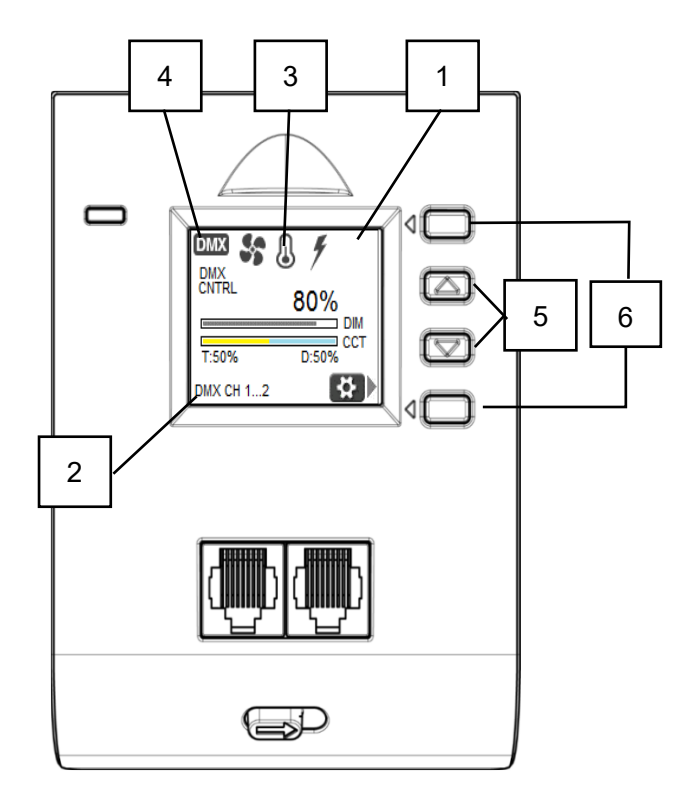

- 図① ホーム画面には光出力(DIM)と色温度(CCT、バ イカラー機種のみ)の情報が表示されます。
- 図② 画面下部には現在設定されている DMX チャン ネルが表示されます。
- 図③ ファン、LED 温度、電源アイコン表示
- 図④ DMX 信号が正常に受信されている場合、DMX アイコンが表示されます。
- 図⑤ 上下選択キー
- 図⑥ 画面にアイコンが表示された際、下記のように 機能します。
  - [設定]メニューへの移動(画面右下)
  - **〇**K [確定][保存] (画面右下)
  - 🕥 [戻る] (画面右上)

<u>設定 -DMX チャンネルの確認-:</u>

[設定] → [DMX SETTINGS] → [DMX CH INFO] で使用中の DMX チャンネルの確認をします。

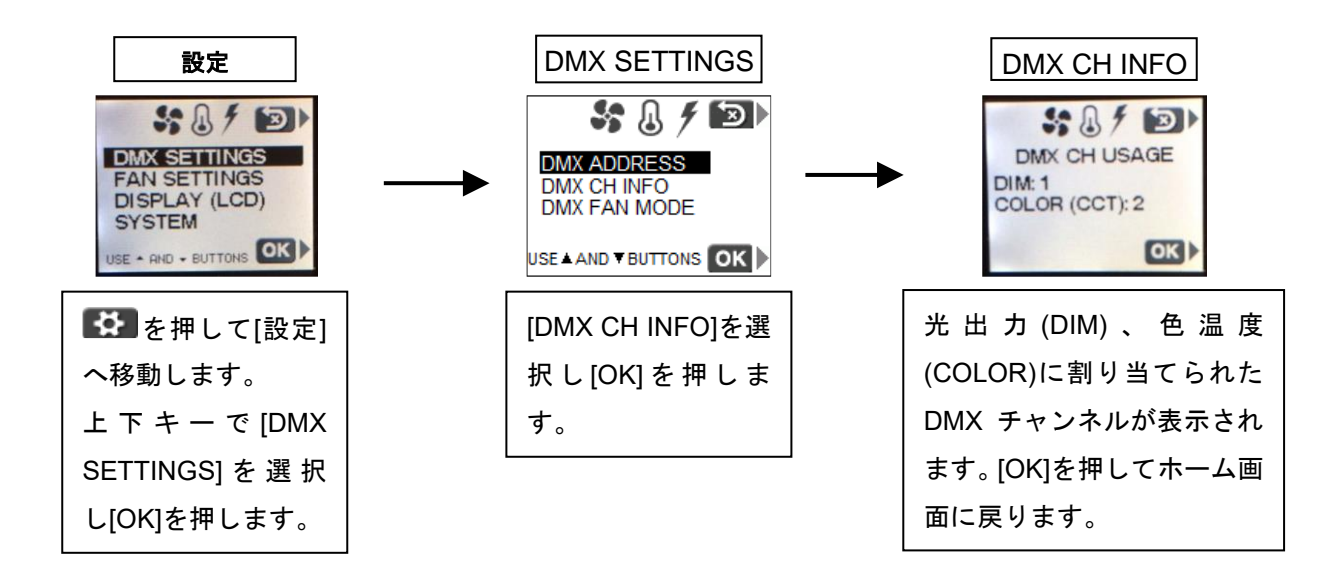

設定 -DMX チャンネルの変更-:

[設定] → [DMX SETTINGS] → [DMX ADDRESS] で DMX チャンネルの変更を行います。

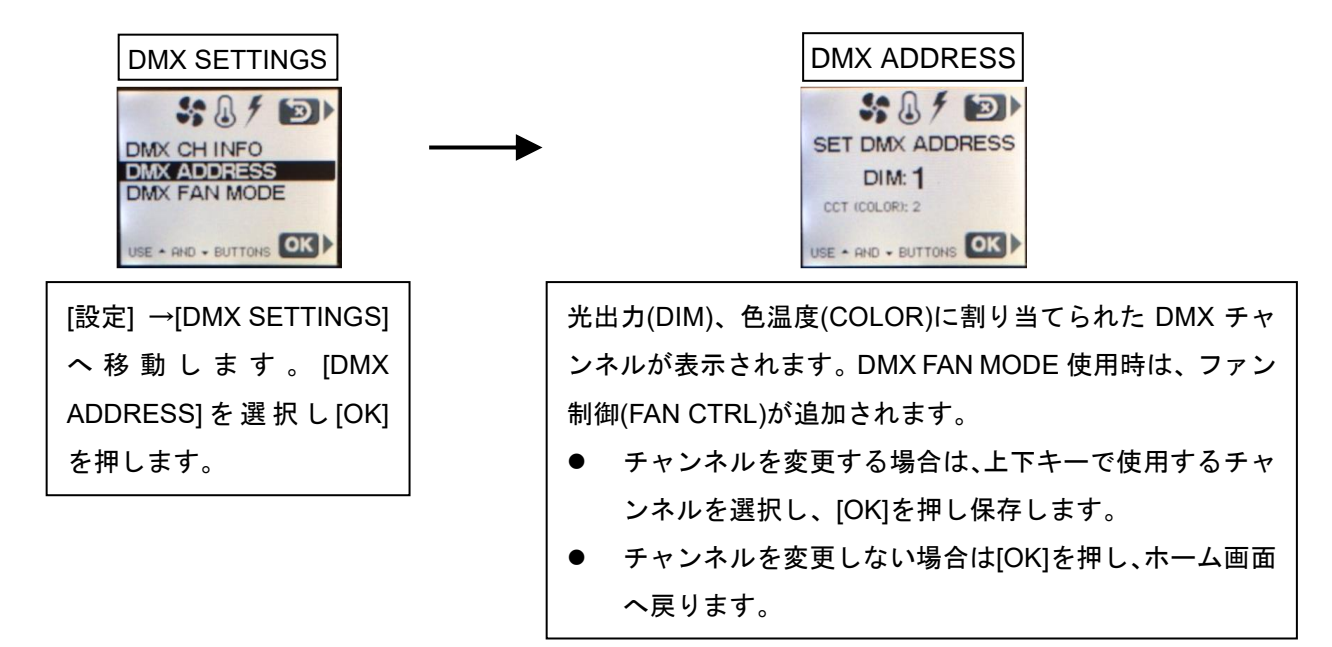

<u>設定 -ファン設定-:</u>

[設定] → [FAN SETTINGS] で冷却ファン(Astra E および EP は無し)の設定変更を行います。

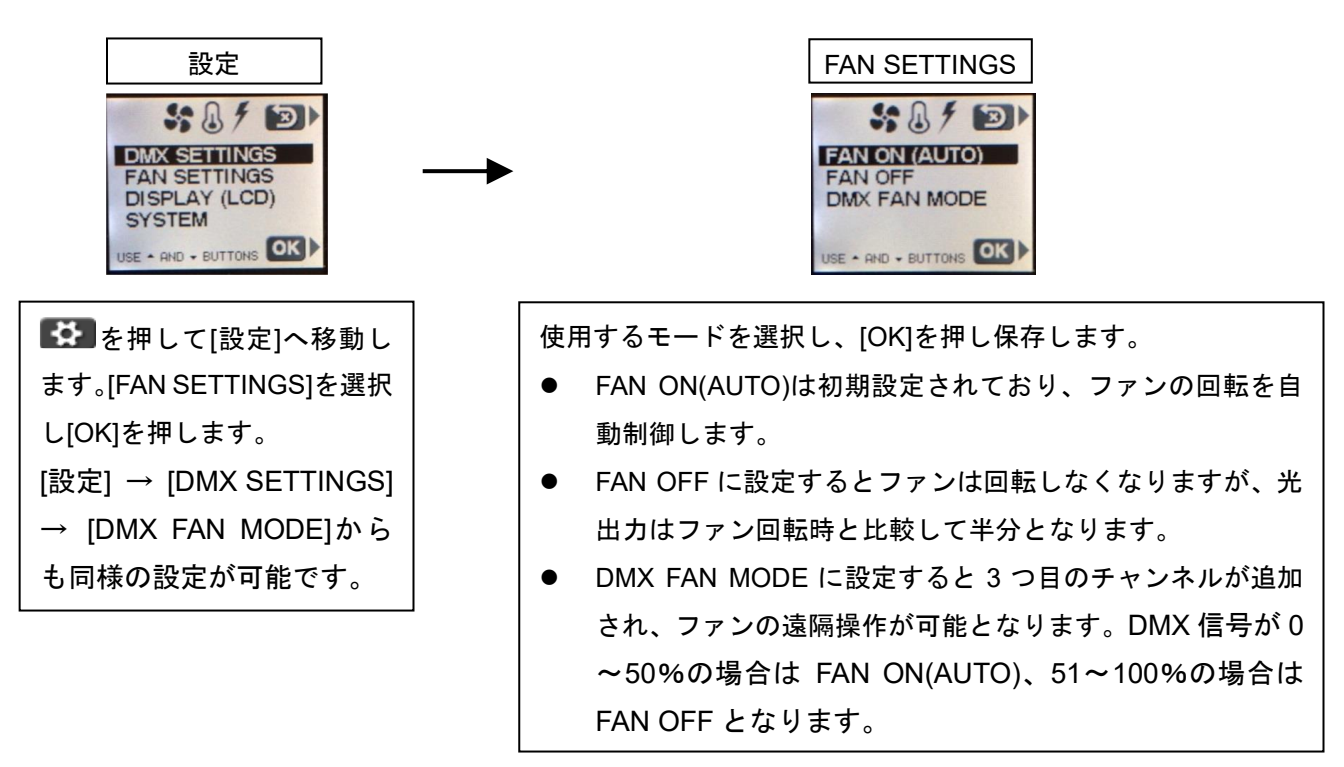

設定 -ディスプレイの設定-:

[設定] → [DISPLAY(LCD)] → [LCD BACKLITE] でディスプレイの輝度調整を行います。

[設定] → [DISPLAY(LCD)] → [BACKLITE TIMEOUT] でディスプレイ点灯時間の設定をします。

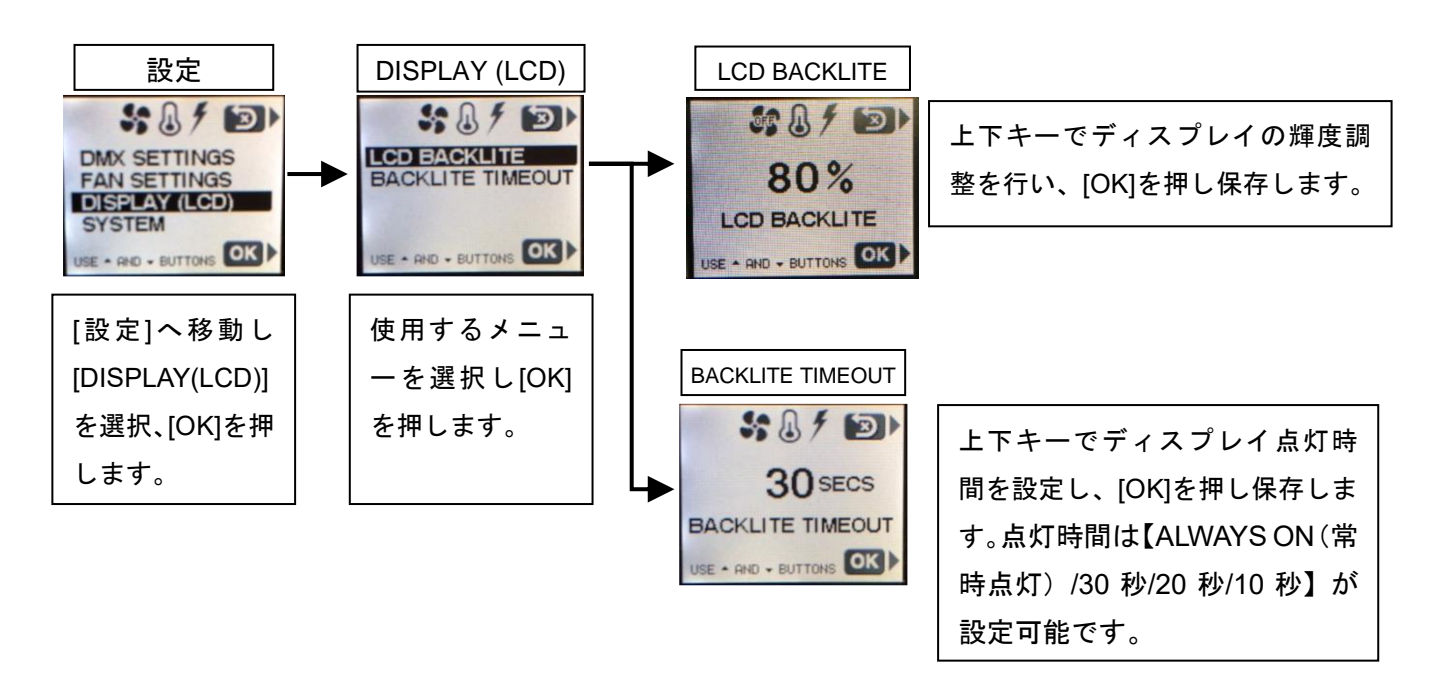

<u>設定 -システム情報-:</u>

[設定] → [SYSTEM] → [SYSTEM INFO] でファームウェアやチップ ID などの情報を確認します。 [設定] → [SYSTEM] → [SYSTEM MONITOR] で現在の電源電圧、LED の温度等の確認をします。

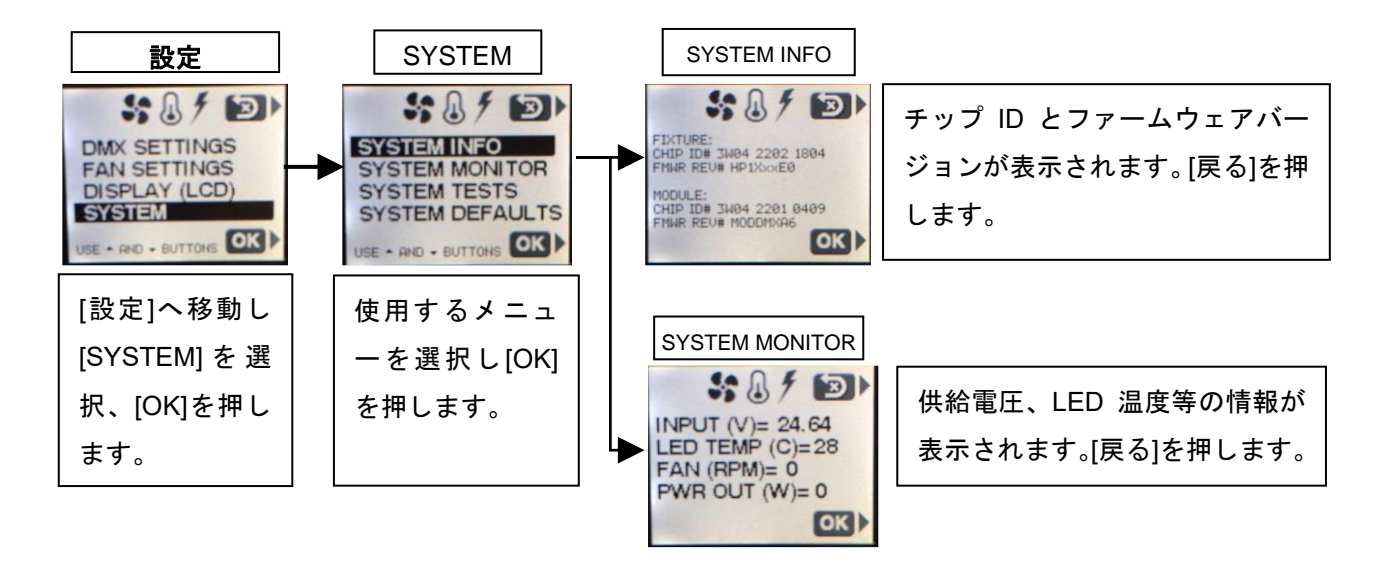

<u>設定 -システムテスト- :</u>

[設定] → [SYSTEM] → [SYSTEM TEST] では灯体に異常があった際のトラブルシューティングを行う ことが可能です。

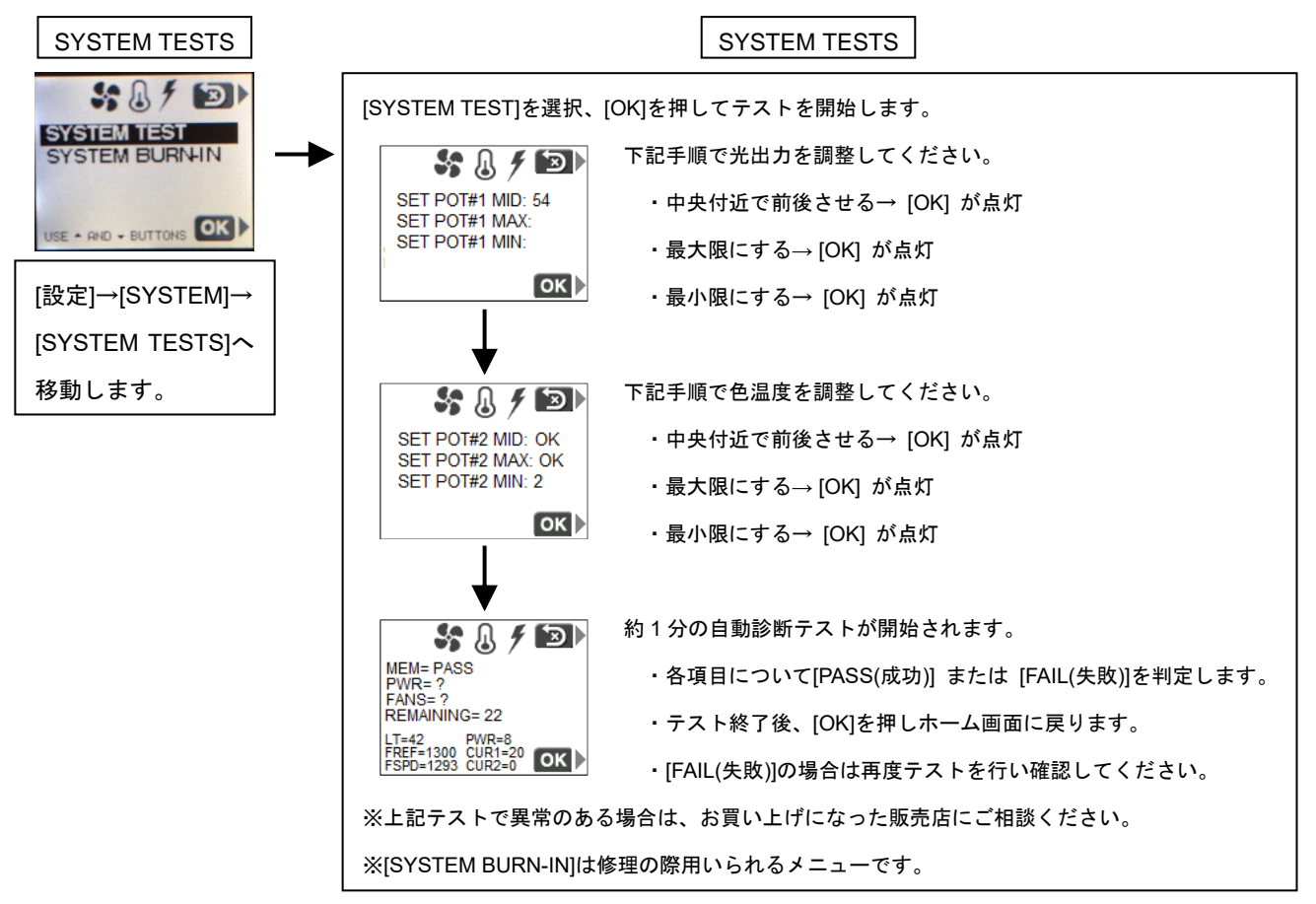

#### 設定 -設定初期化-:

[設定] → [SYSTEM] → [SYSTEM DEFAULTS] でモジュール設定の初期化を行います。

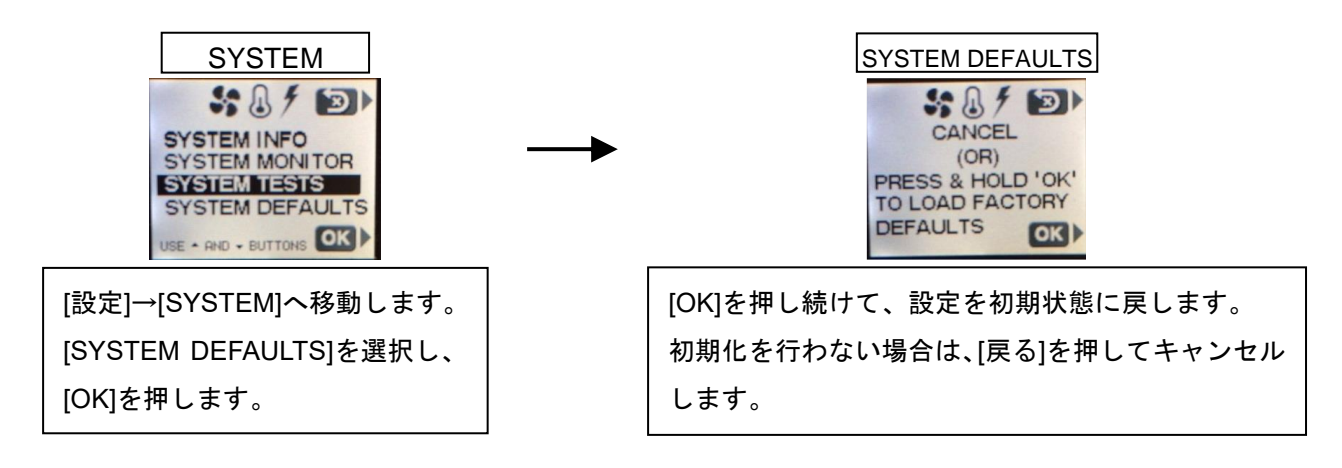

# <u>エラー表示:</u>

ファン、温度、電源のいずれかに問題が発生した場合、ホーム画面のアイコンが赤色に点灯します。[?] マークが画面右上に表示され、[?]横のボタンを押すと異常の内容が確認できます。

## <u>DMX 通信モジュール(XLR 5 ピン):</u>

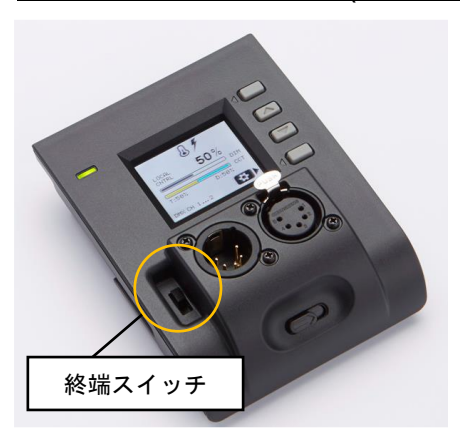

DMX 通信モジュール 5PIN XLR 端子タイプのみ、終端スイッチが搭 載されています。スイッチを上にすると ON、下にすると OFF にな ります。

2 台以上の Astra を接続する場合、終端の Astra は ON に、それ以外 の Astra は OFF に設定してください。

Astra 1 台のみ使用する場合は、ON に設定してご使用ください。

右側の XLR 端子が入力、左側の端子が出力端子です。出力端子は2 台以上の Astra を使用する際用います。

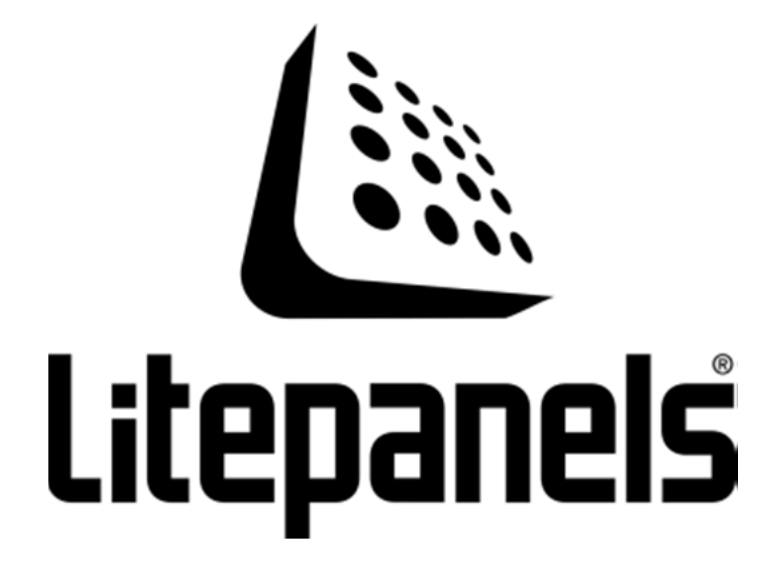

**お問い合わせ先:** ヴィデンダムプロダクションソリューションズ株式会社 〒105-0011 東京都 港区 芝公園 3-1-38 芝公園三丁目ビル 1 階 電話:03-5777-8040 FAX:03-5777-8041

**大阪オフィス** 〒531-0072 大阪市 北区 豊崎 5-2-13 電話:06-6359-2440 FAX:06-6359-2441

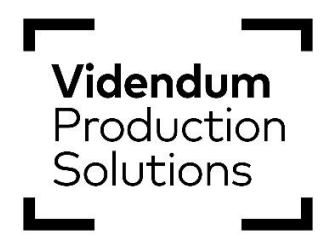

※本取扱説明書の内容、および製品のデザイン・仕様等は、予告なく変更になる場合がございます。 Rev.2.0 作成: 2022 年 7 月